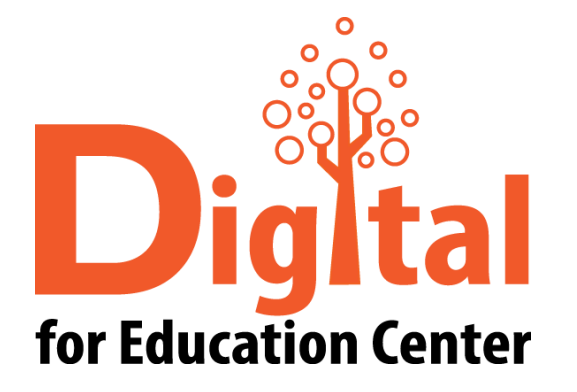

# **ZOOM** Manual for PC

Digital for Education Center Huachiew Chalermprakiet University

#### Agenda

- ดาวน์โหลด และติดตั้งโปรแกรม Zoom Meeting
- บั้นตอนการสร้างการประชุมออนไลน์
- บั้นตอนการเข้าร่วมการประชุม
- สอบถามข้อมูลเพิ่มเติม

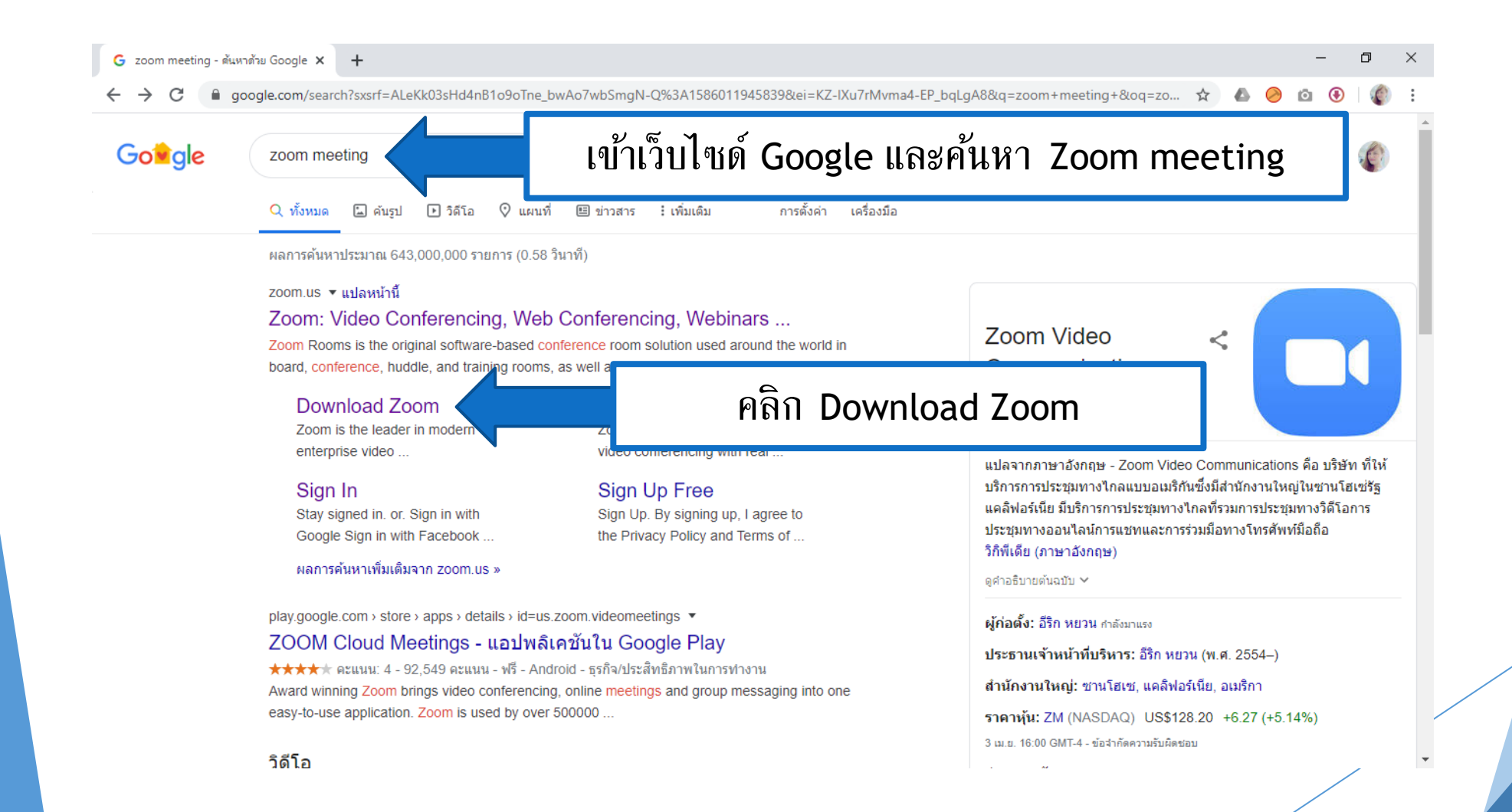

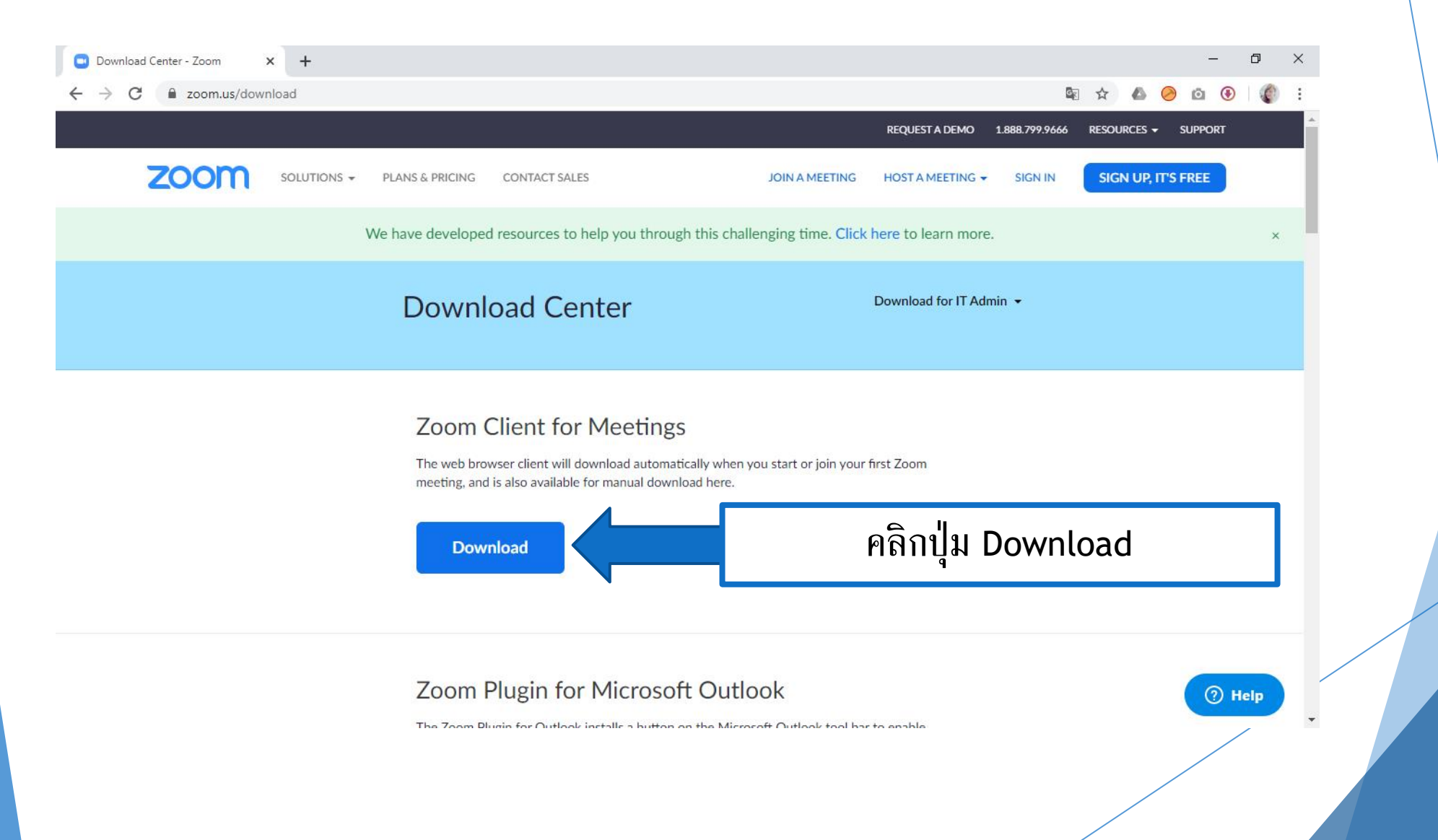

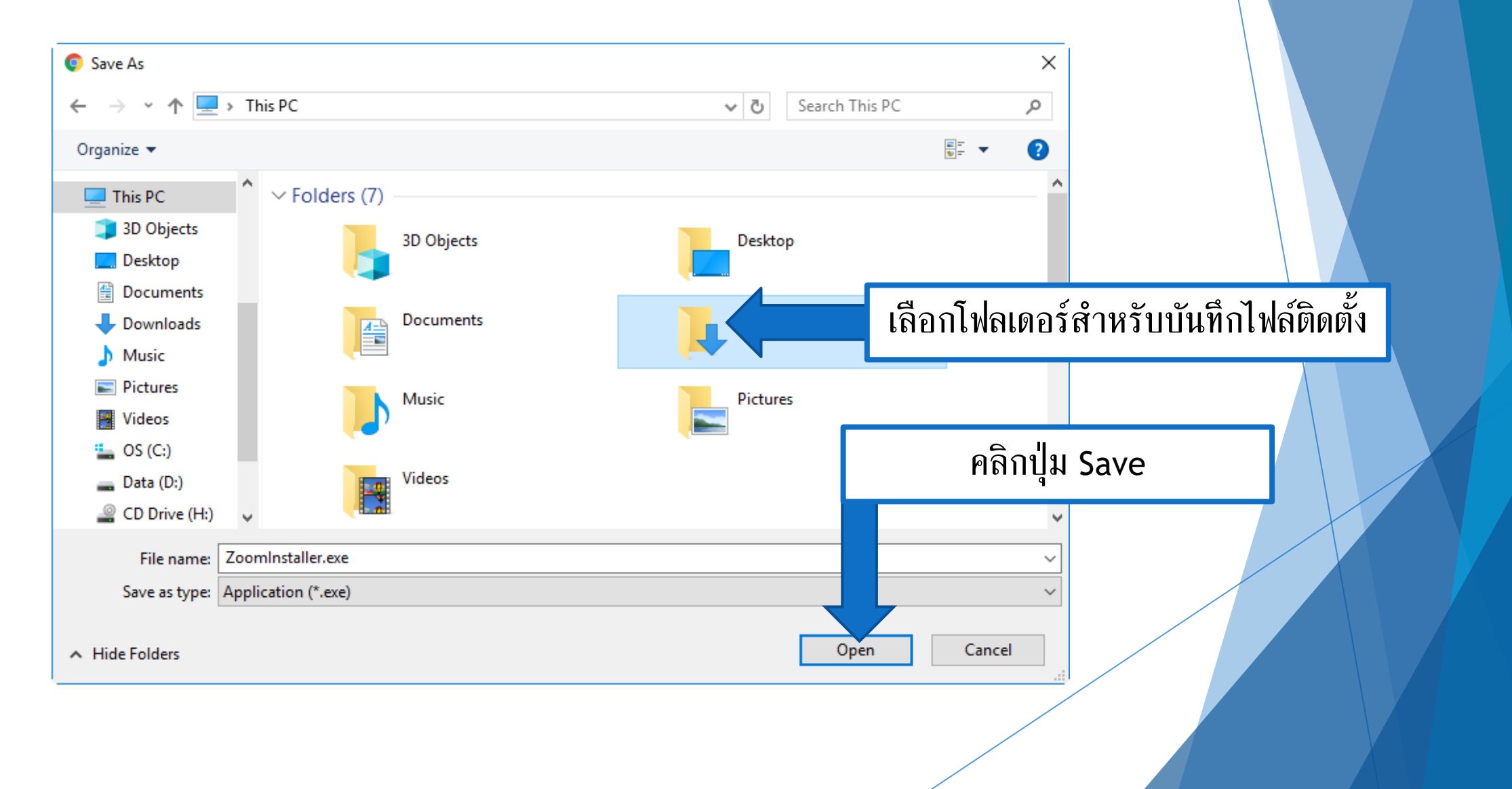

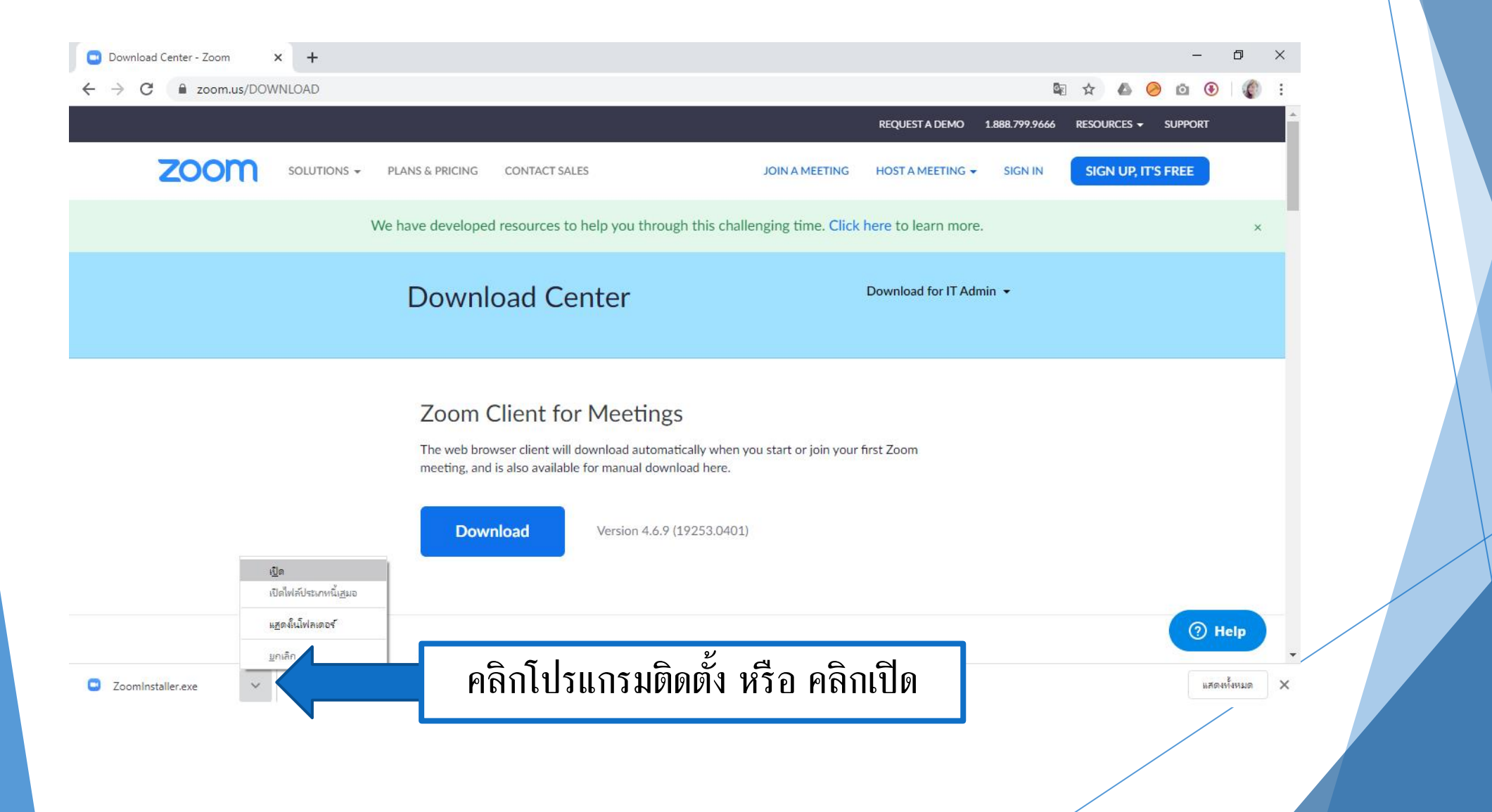

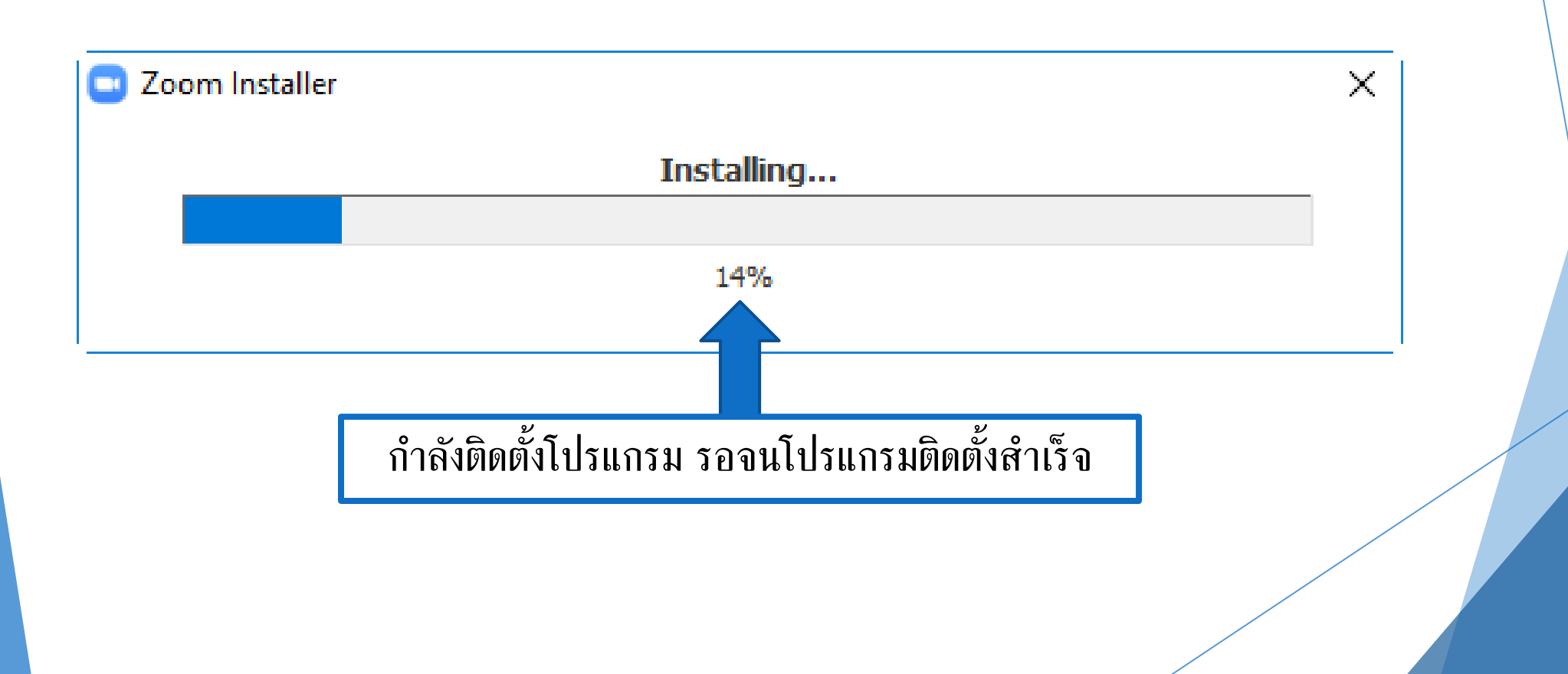

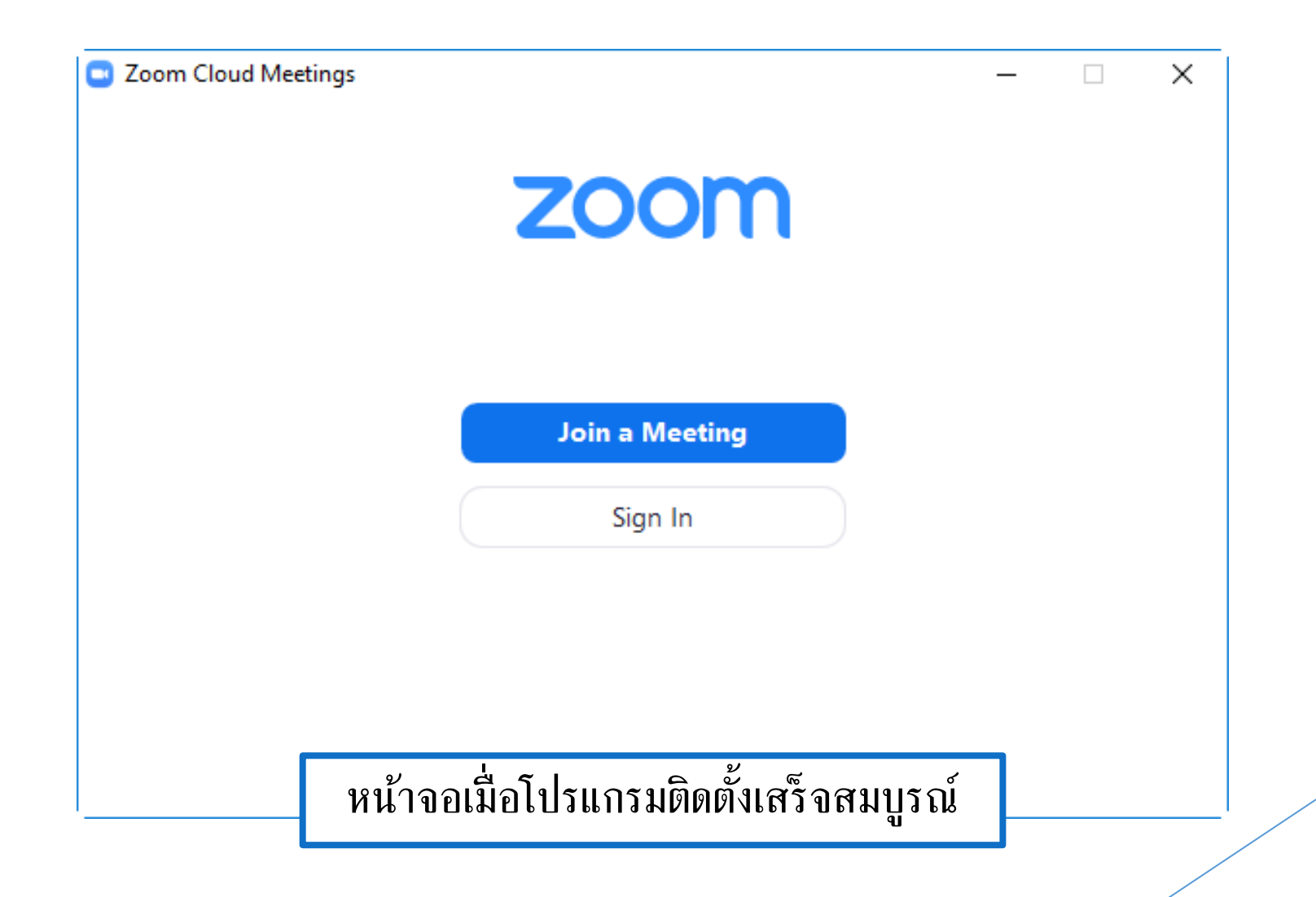

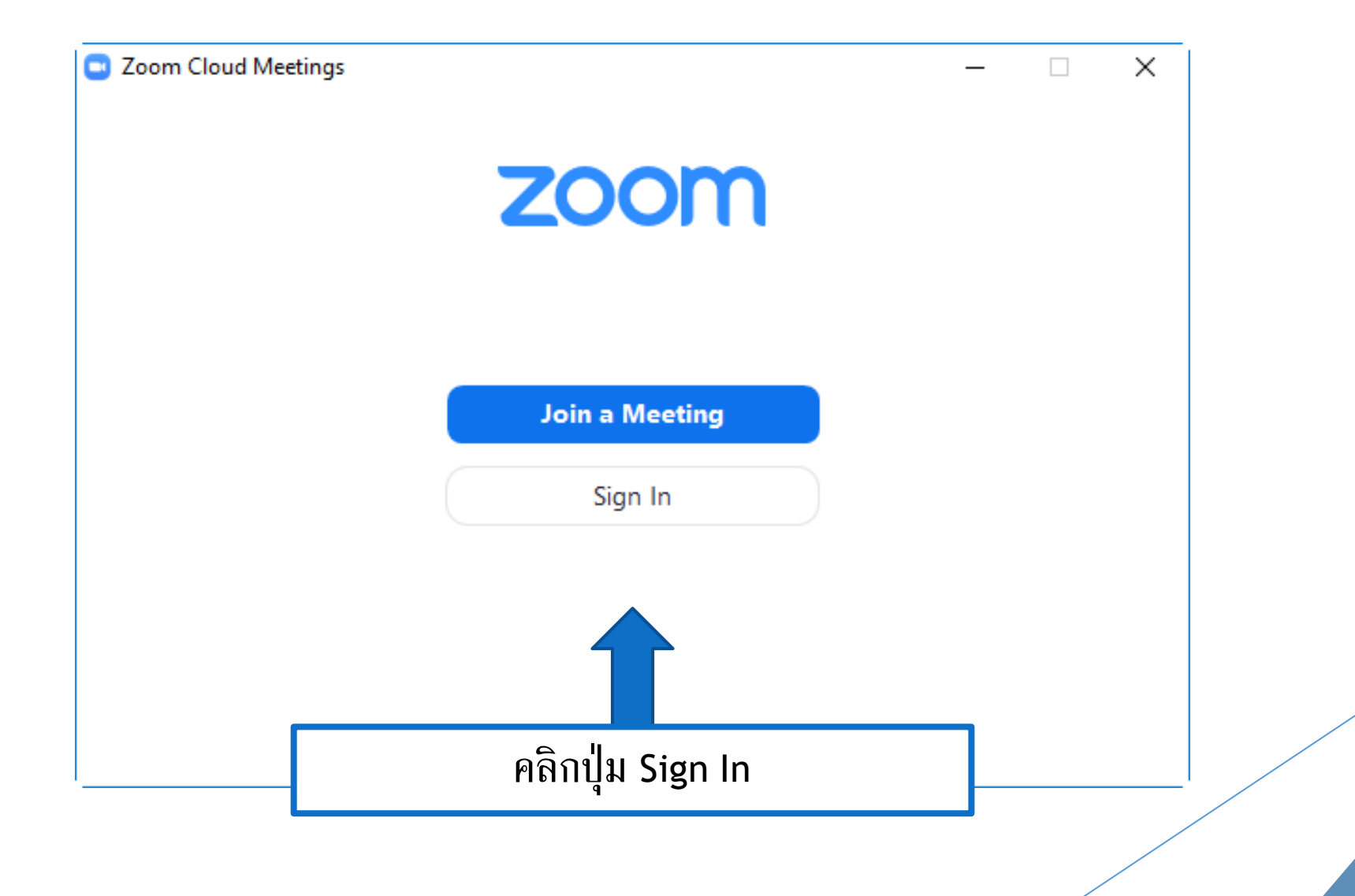

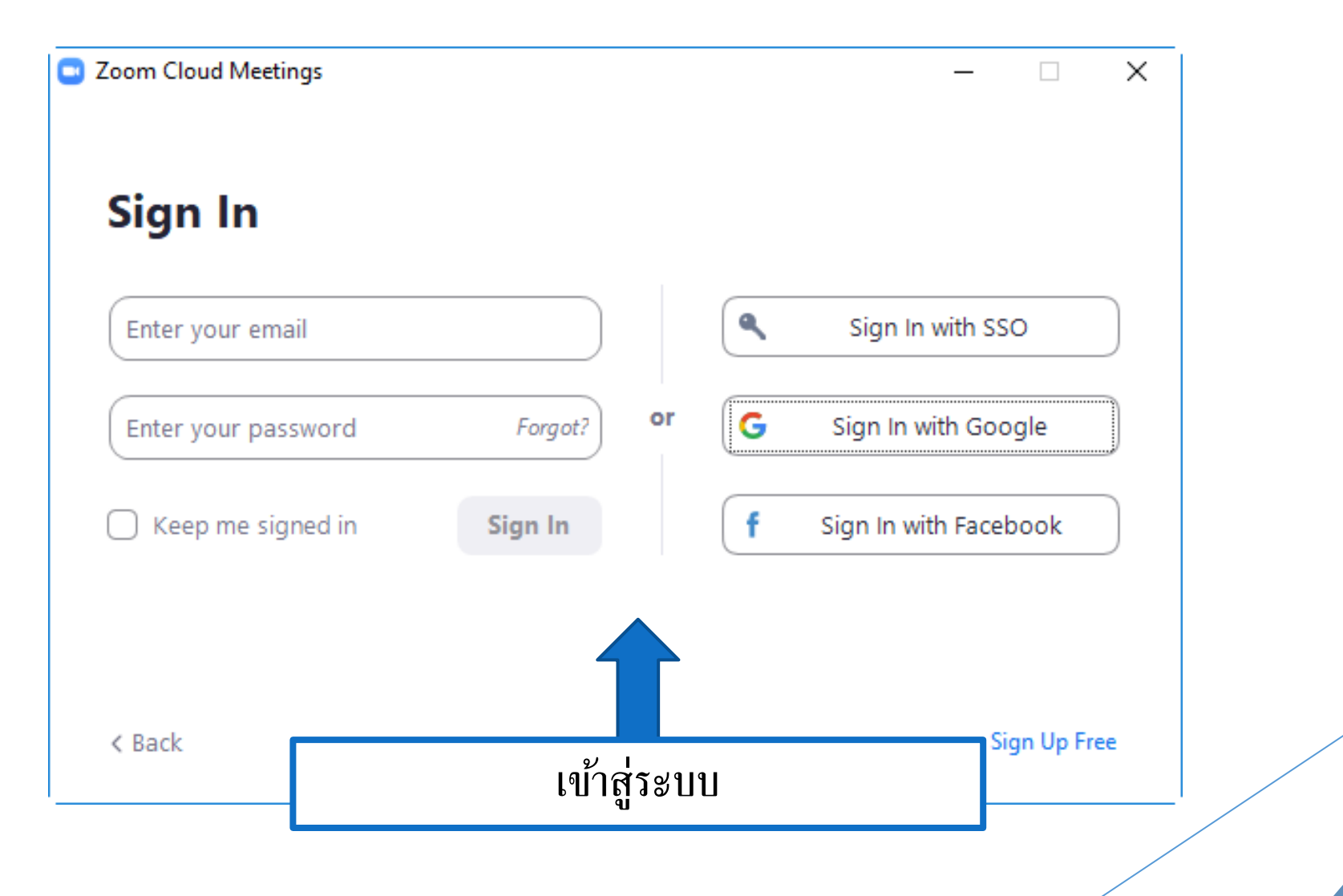

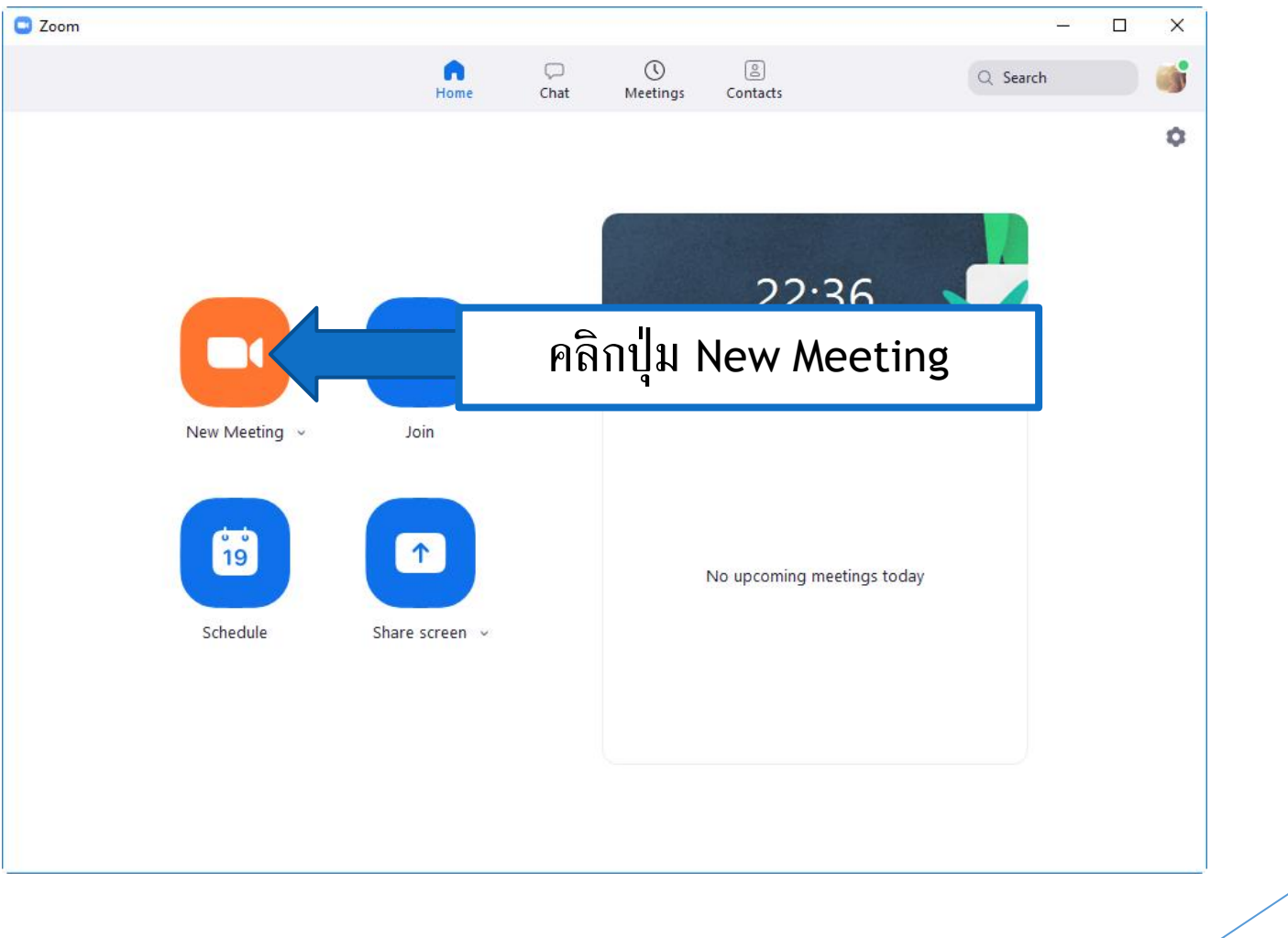

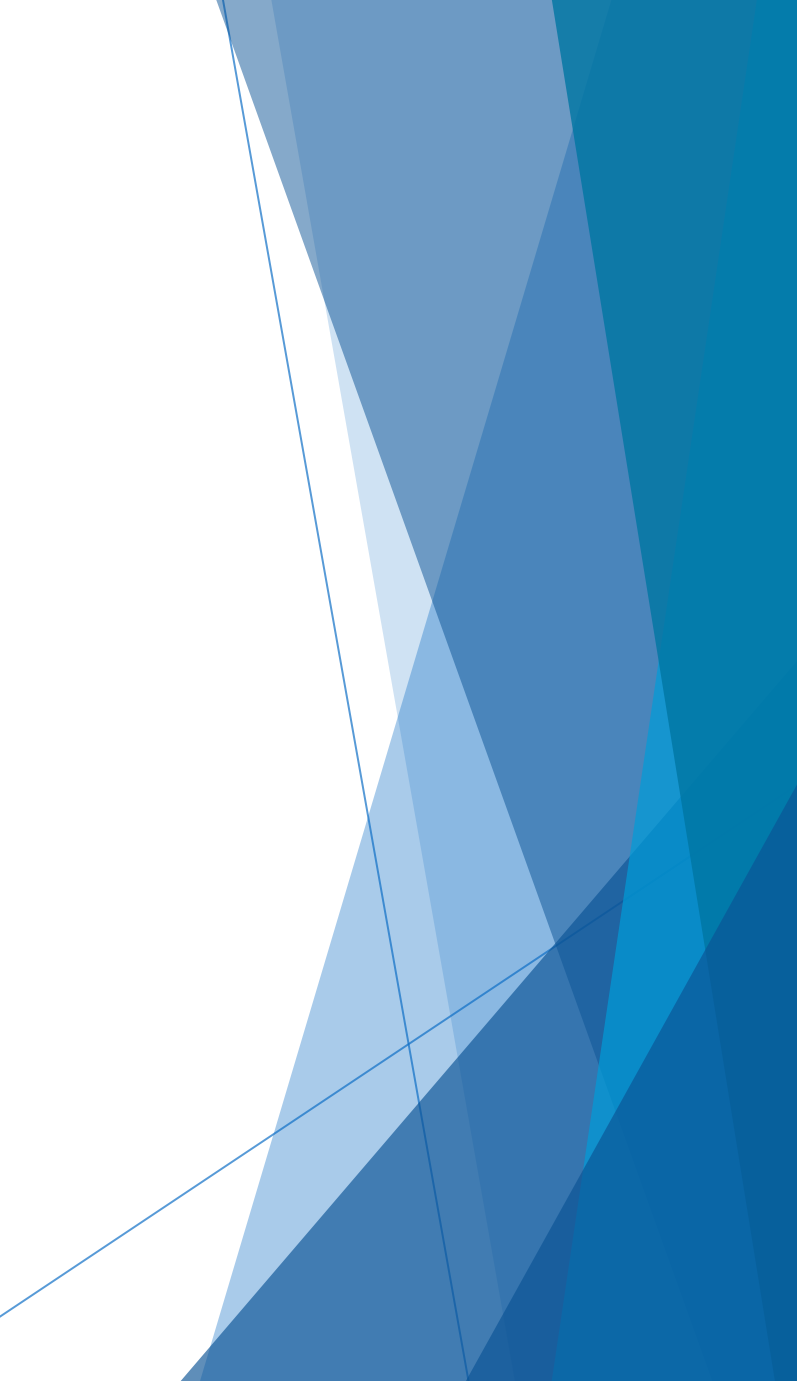

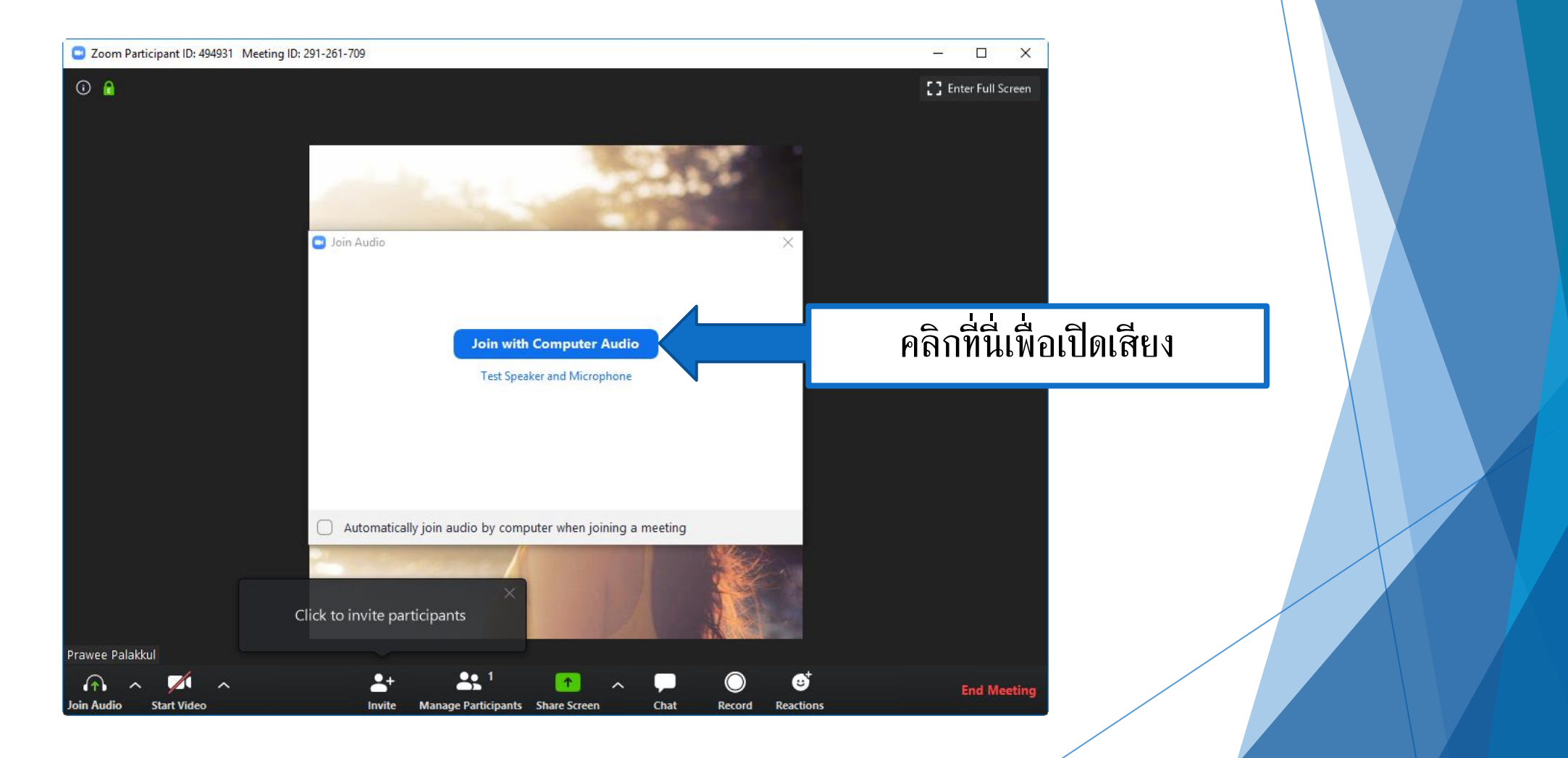

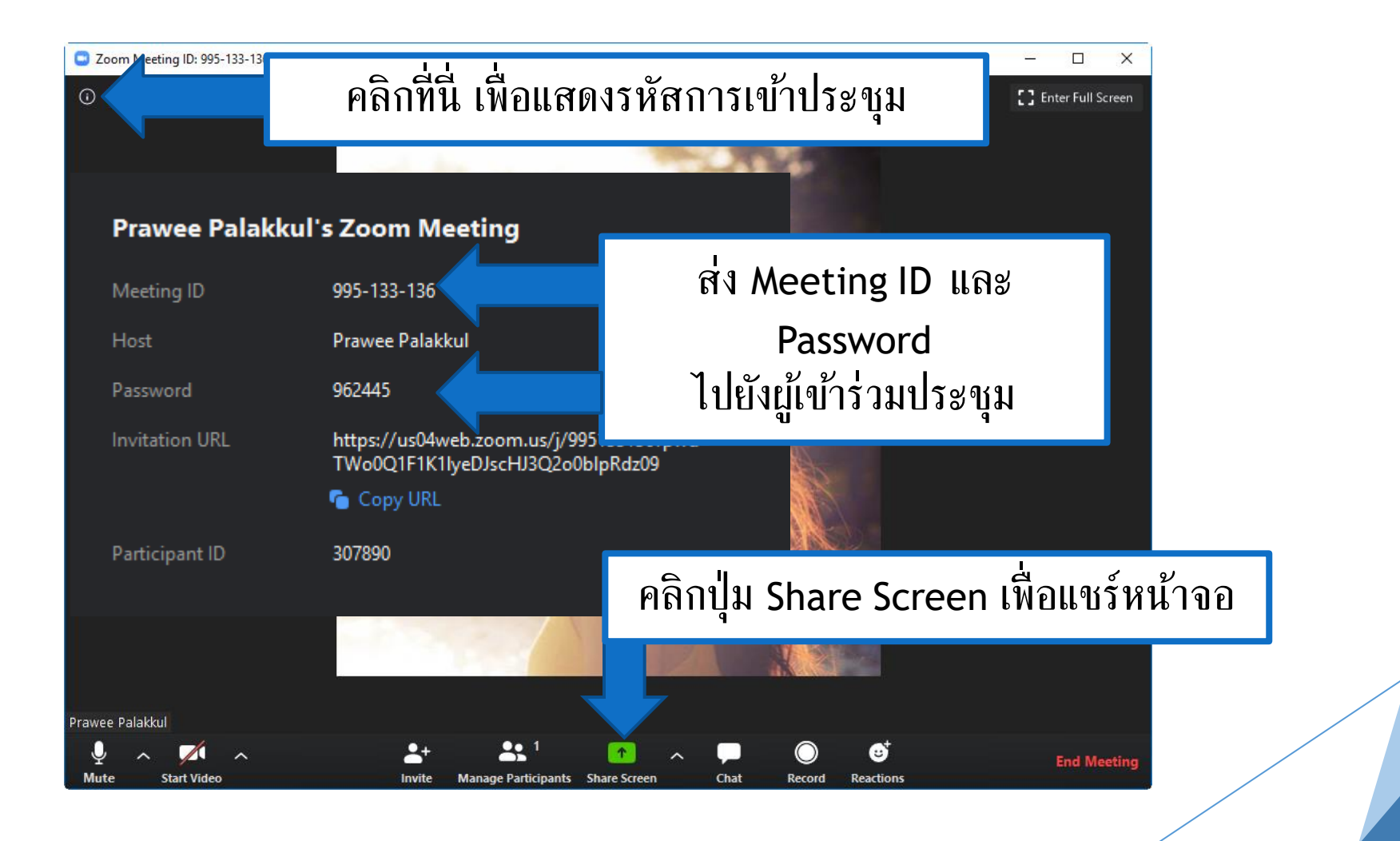

![](_page_13_Figure_1.jpeg)

![](_page_14_Figure_0.jpeg)

![](_page_15_Figure_1.jpeg)

![](_page_16_Figure_1.jpeg)

![](_page_17_Picture_1.jpeg)

คลิก Leave Meeting เพื่อออกจากการประชุม

![](_page_18_Picture_1.jpeg)

![](_page_19_Figure_1.jpeg)

![](_page_20_Figure_1.jpeg)

![](_page_21_Figure_1.jpeg)

| Com                                                 | - 🗆 X               |                   |
|-----------------------------------------------------|---------------------|-------------------|
|                                                     |                     |                   |
|                                                     |                     |                   |
|                                                     |                     |                   |
| Please wait, the meeting host will let you in soon. |                     |                   |
|                                                     |                     |                   |
| Prawee Palakkul's Zoom Meeting                      |                     |                   |
| 05/04/2020                                          |                     |                   |
|                                                     |                     |                   |
|                                                     |                     |                   |
|                                                     | รอให้ผู้สร <i>ั</i> | างการประชุมอนุญาต |
| Test Computer Audio                                 | ให้เ                | ข้าร่วมประชุม     |

![](_page_23_Figure_1.jpeg)

![](_page_24_Picture_1.jpeg)

"

![](_page_25_Picture_1.jpeg)

Digital สอบถามข้อมูลเพิ่มเติม

"

ศูนย์ดิจิทัลเพื่อการศึกษา มหาวิทยาลัยหัวเฉียวเฉลิมพระเกียรติ

มหาวิทยาลัยหัวเฉียวเฉลิมพระเกียรติ วิทยาเขตบางพลี

อาคารอำนวยการ ชั้น 2

โทร. 1115, 1134, 1149

![](_page_26_Picture_0.jpeg)

#### The End.